- 1. Go to www.psiexams.com
  - a. If you are a new user, select "Create an account".
  - b. If you have already registered and created an account sign in under "Returning Users" and type in your email address and password.

| New Users                                                                                                    |                             |  |
|----------------------------------------------------------------------------------------------------|-----------------------------|--|
| You can:<br>» <u>Create</u> an account<br>» <u>Register</u> for an examination<br>» <u>Schedule</u> an examination |                             |  |
| Sign in                                                                                                    |                             |  |
| Email Address:                                                                                                    |                             |  |
| Password:                                                                                                    |                             |  |
| Start in:                                                                                                    | Home page 🗸                 |  |
|                                                                                                    | Sign in Clear               |  |
|                                                                                                    | [ Forgot Password? ]        |  |
|                                                                                                    | [Update email address]      |  |
| If you do not hav<br>the below link.                                                                               | ve an account, please click |  |
|                                                                                                    | [ Create an Account ]       |  |

- 2. VERY IMPORTANT STEP. Make sure that your email address and the spelling of your first and last name match EXACTLY what you put on your Application for Firearms Permit.
- 3. Be sure to check the box "Check here to attempt to locate existing records for you in the system".

| Fields indicated with an ast                                                                                                    | erisk (*) are mandatory. |                                                                               |                                                                                         |  |
|----------------------------------------------------------------------------------------------------|--------------------------|-------------------------------------------------------------------------------|-----------------------------------------------------------------------------------------|--|
| Step 1                                                                                                    |                          |                                                                               |                                                                                         |  |
| Your Details                                                                                                    |                          |                                                                               |                                                                                         |  |
| Email Address:*                                                                                                    | jcalendar@aol.com        |                                                                               |                                                                                         |  |
| First Name:*                                                                                                    | Jøhn                     | Last Name:*                                                                   | Calendar                                                                                |  |
| If you have previously contacted a PSI Customer Support representative and paid for an e<br>you believe that your licensing or certification agency has provided PSI with eligibility inf<br>Please check the box below:<br>© Check here to attempt to locate existing records for you in the system. |                          |                                                                               |                                                                                         |  |
| Step 2                                                                                                    |                          |                                                                               |                                                                                         |  |
| Enter a password for your account and select your security question and answer.                                                                                                    |                          |                                                                               |                                                                                         |  |
| Create a password:*                                                                                                    | •••••                    | (The password r<br>characters. It is<br>contain letters a<br>are not allowed. | nust contain at least five<br>: case sensitive and can<br>and numbers only. Space:<br>) |  |
| Retype your password :*                                                                                                    | •••••                    | Retype to confir                                                              | m your password.                                                                        |  |
| Choose a Security Questi                                                                                                    | on: :* Pet's Name        | *                                                                             |                                                                                         |  |
| Security Answer :*                                                                                                    | •••                      |                                                                               |                                                                                         |  |

4. Select the organization, state, and account (as seen below). Enter your BSIS Security Guard number and select *Submit*.

| Select Organization                                                      |  |  |
|--------------------------------------------------------------------------|--|--|
| Government/State Licensing Agencies 🗸                                    |  |  |
| Select Jurisdiction                                                      |  |  |
| California 🗸                                                             |  |  |
| Select Account                                                           |  |  |
| CA Bureau of Security and Investigative Services (Firearms Assessment) 🗸 |  |  |
| Enter your DCA_BSIS_Security_Guard_Number                                |  |  |
| Submit Cancel                                                            |  |  |

5. The system will find your imported record. You are now ready to schedule.

| Registered records |                          |                          |                                                     |                        |                     |
|--------------------|--------------------------|--------------------------|-----------------------------------------------------|------------------------|---------------------|
|                    | Test Name                | Portion Name(s)          | Sponsor                                             | Eligibility<br>Expires | Tasks Due           |
|                    | BSIS Firearms Assessment | BSIS Firearms Assessment | CA BUREAU OF SECURITY AND<br>INVESTIGATIVE SERVICES | 10/18/2018             | Schedule for a test |

## 6. Enter your zip code or the city where you live. You will get a list of the testing sites closest to you. Click on your desired location.

| Test Center Selection                                                                                     |            |                                |                                                                                           |
|----------------------------------------------------------------------------------------------------|------------|--------------------------------|-------------------------------------------------------------------------------------------|
| Cour                                                                                                    | ntry: USA  |                                | Zip<br>or 91501, Burbank, CA Search   City: Search                                        |
| Choose one or more test centers, then click the 'Continue' button to view available dates for scheduling: |            |                                |                                                                                           |
|                                                                                                    | Distance   | Test Center Name               | Address                                                                                   |
|                                                                                                    | 1.8 miles  | BURBANK (NAOMI ST)             | 2835 N Naomi St,Suite 110,Burbank,California,91504                                        |
|                                                                                                    | 22.8 miles | EL MONTE - SANTA FE<br>SPRINGS | 10330 Pioneer Boulevard,Suite 285,Santa Fe Springs,California,90670                       |
|                                                                                                    | 23.7 miles | LAWNDALE                       | The Baytower Corporate Center Suite 330,15901 Hawthorne<br>Blvd,Lawndale,California,90260 |

## 7. You will now see the availability. Click on the date and time of your choice and select *Schedule*.

| Please choose the date and month (or date range) to check the available sessions. |                                |                |            |
|-----------------------------------------------------------------------------------|--------------------------------|----------------|------------|
| From: 09/11/2018 7 To: 09/23/2018 Find                                            |                                |                |            |
|                                                                                   |                                |                |            |
|                                                                                   | Test Center                    | Available Date | Start Time |
| 0                                                                                 | BURBANK (NAOMI ST), California | 09/11/2018     | 8:30 AM    |
| 0                                                                                 | BURBANK (NAOMI ST), California | 09/11/2018     | 1:30 PM    |
| 0                                                                                 | BURBANK (NAOMI ST), California | 09/11/2018     | 6:00 PM    |
| 0                                                                                 | BURBANK (NAOMI ST), California | 09/12/2018     | 8:30 AM    |
| 0                                                                                 | BURBANK (NAOMI ST), California | 09/12/2018     | 1:30 PM    |
| 0                                                                                 | BURBANK (NAOMI ST), California | 09/12/2018     | 6:00 PM    |

8. A confirmation will appear that you can print out. You will also receive an email confirmation.

| Your Schedule Details |                                                                                        |  |  |
|-----------------------|----------------------------------------------------------------------------------------|--|--|
| Exam:                 | CA Alarm Company Operator Licensing Examination                                        |  |  |
| Sponsor:              | CA BUREAU OF SECURITY AND INVESTIGATIVE SERVICES                                       |  |  |
| Confirmation Number:  | L14782583                                                                              |  |  |
| Test Center:          | BURBANK (NAOMI ST)                                                                     |  |  |
| Address:              | BURBANK (NAOMI ST)<br>2835 N Naomi St,<br>Suite 110,<br>Burbank,<br>California,<br>USA |  |  |
| Test Schedule Date:   | 09/11/2018                                                                             |  |  |
| Test Schedule Time:   | 8:30 AM                                                                                |  |  |